# Ethereum Smart contracts development

With Javascript (2020)

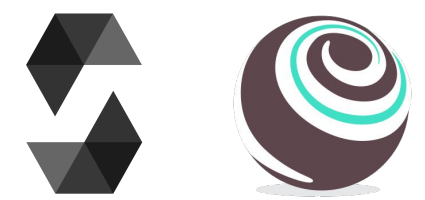

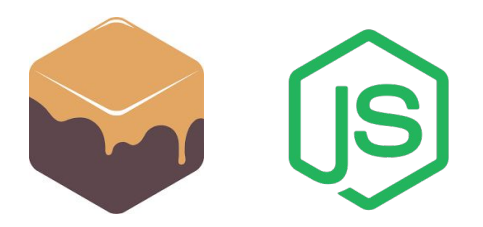

Andrea Lisi, andrealisi.12lj@gmail.com

## Part 3 Truffle framework

A framework for the development of smart contracts

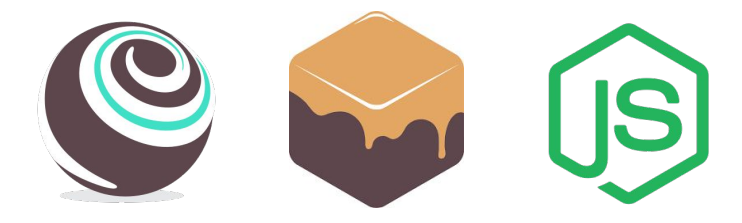

### Walkthrough

- 1. Introduce the Truffle framework
- 2. Init a new Truffle project
  - a. Project structure
  - b. Configuration file
- 3. Development
  - a. Coding
  - b. Compiling
  - c. Testing
  - d. Migrating

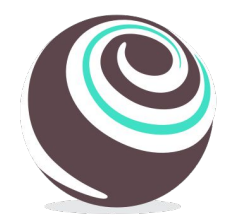

### 1. The Truffle Framework

Truffle is a CLI framework providing developers sweet tools for Ethereum smart contracts development. In particular:

- The Solidity **compiler**;
- A migration tool to deploy contracts to an Ethereum network;
- A **testing** environment;
- A NodeJs **console** to interact with the migrated contracts;
- An **execution** tool to automate commands inserted in the console

# (js)

### 1. Installing Truffle

Truffle can be installed with npm

Requirements: NodeJs (v8.9.4 or later) and npm

Truffle, global installation:

\$ (sudo) npm install -g truffle

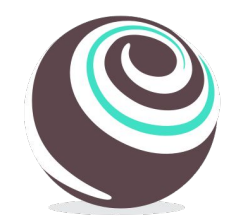

### 2. Truffle: create a project

### \$ truffle init

Initialize an empty Ethereum project in the current folder structured as:

- contracts/
- migrations/
- test/
- truffle-config.js

### 2.a. Truffle: contracts/

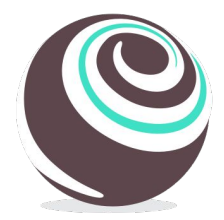

This folder contains the Solidity smart contracts

By default, it includes a Migration.sol contract used by Truffle. Don't delete it. I did it once and nothing was working anymore

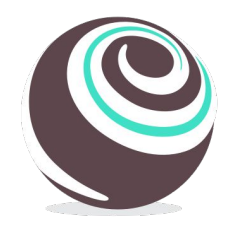

### 2.a. Truffle: migrations/

This folder contains Javascript sources that Truffle executes during the migration phase, i.e. when the contracts are deployed to the blockchain

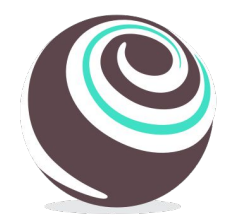

### 2.a. Truffle: test/

This folder contains Javascript sources to test the smart contracts

Truffle uses the Mocha testing framework, and the Chai assertion library

- Extra assertion commands are provided by **truffle-assertions** npm package
  - Test events and require() statements
  - O <u>https://www.npmjs.com/package/truffle-assertions</u>

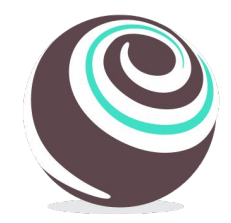

### 2.b. Truffle: truffle-config.js

This is Truffle configuration file, it tells Truffle which network to target, the Solidity compiler, and other settings

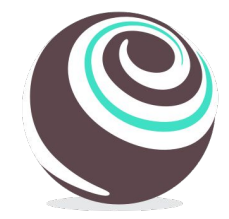

### 2.b. Truffle: truffle-config.js

This is Truffle configuration file, it tells Truffle which network to target, the Solidity compiler, and other settings

### Example of a local network:

```
networks: {
    development: {
        host: "127.0.0.1"
        port: 7545,
        network_id: "*",
    },
```

```
// Network name
```

- host: "127.0.0.1", // Localhost (default: none)
- port: 7545, // Standard Ethereum port (default: none)
- network\_id: "\*", // Any network for local (default: none)

### 3. Development with Truffle

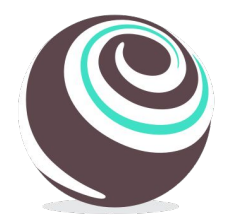

A typical workflow to develop smart contracts includes coding, testing and, when the contract is complete, migrate (deploy) it to a target network

Truffle simplifies the steps mentioned above, but we need to tell Truffle how to accomplish them

But first, we need a smart contract to work with

### 3.a. Example contract

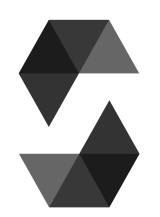

```
// ./contracts/MyContract.sol
contract MyContract {
```

```
uint public value;
```

```
constructor() public {
    value = 1;
}
function increase(uint _v) public {
    value = value + _v;
}
function get_square() public view returns (uint) {
    return value * value;
}
```

### 3.b. Truffle: compilation

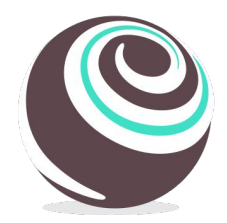

We store our contract in the contracts/ folder

We can compile the smart contract(s) in the *contracts*/ folder with the following command:

### \$ truffle compile

It creates the *build/* folder with the results of the compilation in .json format, including the ABI (Abstract Binary Interface) and the bytecode

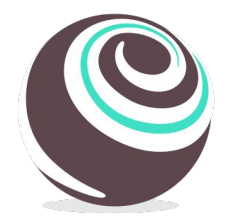

How can we execute a smart contract? Well, smart contracts are executed by the nodes of the Ethereum network

We can instead use a local network (blockchain)

- Create one on the fly while running the tests
  - Solution adopted now (no configs are needed)
- Have one running in the background
  - More on that on the "Migration" slides

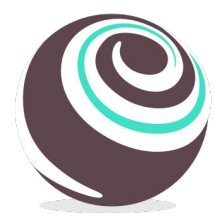

A testing file requires to:

- Create a file *test\_mycontract.js* inside the *test/* folder
- Import the compiled smart contract from the *build/* folder
- Create test environments
- Code testing scripts
  - Web3 calls to smart contract functions are asynchronous, which are implemented by Promise objects in Javascript

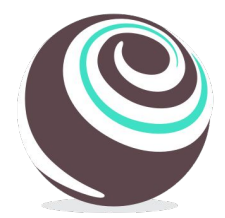

```
// ./test/test_mycontract.js
```

```
// Import the contracts to test in Truffle from build/
```

```
// MyContract is a template, not an instance (e.g. the Class, not the object)
```

```
const MyContract = artifacts.require("MyContract"); // ./build/MyContract.json
```

```
// Create a testing environment
```

```
// accounts are Ethereum accounts, injected by Truffle. More on that later
contract("Testing MyContract", accounts => {
```

```
// Create a test
```

```
it("Should test the constructor", function() {
```

- // 1 Create a known state
- // 2 Execute the operation to test
- // 3 Test the conditions

}); });

# (js)

### 3.c. Javascript promises

When you call a smart contract function with Web3 you get as result a Javascript Promise object:

• const promise = contract.function\_name(params);

When a Promise is completed, we can use its result within the *then* statement:

• promise.then((result) => {// use your result here})

### More on Javscript Promises

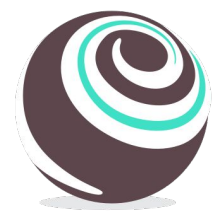

```
// ./test/test_mycontract.js
```

```
it("Should test the constructor", function() {
    // 1 Create a known state: not here, we test the constructor
    // 2 Execute the operation to test, i.e. the constructor
    return MyContract.new() // Create a new contract
    .then(instance => {
        // "instance" is a constructed instance of MyContract
        // 3 Test the condition: i.e. if value is 1
        return instance.value().then(v => {
            // "v" is the result of value(): solidity uint256 are BigNumber objets
            assert.equal(v.toNumber(), 1, "Value should be initialized at 1");
        });
    }); // end return MyContract.new }); // end it()
```

### 3.c. Truffle: testing with async/await

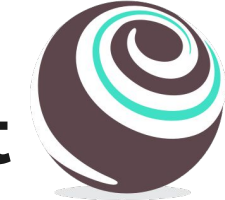

To lighten the code it is possible to use the **async / await** syntax. This results to a complete synchronous code, but it is enough for our goals that do not require heavy asynchronous programming

```
it("Should test the constructor with async/await", async function() {
    // 1 Create a known state: not here, we test the constructor
    // 2 Execute the operation to test, i.e. the constructor
    const instance = await MyContract.new();
    // 3 Test the condition: i.e. if value is 1
    const v = await instance.value();
    assert.equal(v.toNumber(), 1, "Value should be initialized at 1");
});
```

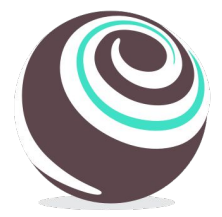

After a test has been written:

• Execute all the test files inside test/ folder with:

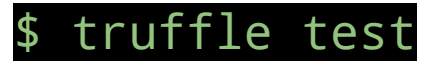

• Execute a single test file inside test/

\$ truffle test test/test\_mycontract.js

### 3.c. Smart contract return values

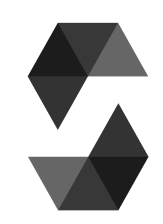

When executed with Web3, functions which are labeled as **view / pure** return the value of the Solidity return statement. Such functions won't be put in a block (mined) and they do not cost a fee to the caller

However, the other functions are so called **transactions**, meaning that they will be mined, put in a block and they do cost a fee. When executed their return value IS NOT the value expressed by the Solidity return statement, but a **transaction** 

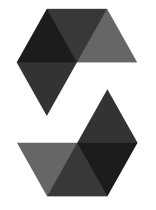

### 3.c. Our contract (modified)

```
contract MyContract {
```

uint public value;

```
constructor() public {
   value = 1;
}
function increase(uint _v) public returns (uint) {
   value = value + _v;
   return value; // new
}
function get_square() public view returns (uint) {
   return value * value;
} }
```

### 3.c. Truffle: testing transactions

The *assert.equal()* condition should **fail** because *result* is not the integer as expected by the Solidity code, but it is an object, i.e. the transaction with information like block number, gas used etc...

```
it("Should increase the value by 41", async function() {
    // 1 Create a known state
    const instance = await MyContract.new();
    // 2 Execute the operation to test
    const result = await instance.increase(41);
    // 3 Test the condition
    assert.equal(result.toNumber(), 42, "The result should be 42");
});
```

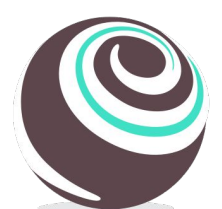

### 3.c. A transaction receipt

File Edit View Search Terminal Help

```
Contract: MyContract
 ✓ Should test the constructor (62ms)
 ✓ Should test the constructor with async/await (75ms)
tx: '0x1a2212f8a7e9ff02342853639c3043c830546bbe50b2deccd3dc884cde074458',
receipt: {
 transactionHash: '0x1a2212f8a7e9ff02342853639c3043c830546bbe50b2deccd3dc884cde074458',
 transactionIndex: 0,
 blockHash: '0xc200e098b21085285b4740934494fd07ee1695cdc44360962be453b8429fd343',
 blockNumber: 6.
 gasUsed: 28102,
 cumulativeGasUsed: 28102,
 contractAddress: null,
 logs: [],
 status: true,
 rawLogs: []
```

}, logs: []

### 3.c. Smart contract return values

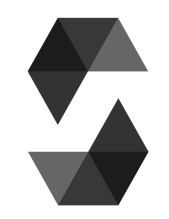

How can I get the return value of a transaction? Ideas:

- Emit an event, with the result the argument of the event
  - Events and their data are contained in the logs field of the transaction object
- Call a view function right after the transaction (free of gas) More information on

https://truffleframework.com/docs/truffle/getting-started/interacting-with-your-contracts

### 3.c. Smart contract return values

### Warning

This holds when using the Web3 wrapper

If another smart contract calls the *increase()* function gets the return

value as expected

### 3.c. Truffle: testing, conclusions

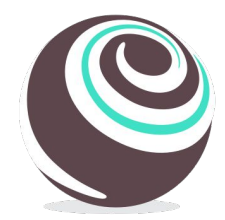

Testing smart contracts with Truffle can be tricky at the beginning, but it is very straightforward once understood how it works

Visit the Mocha and Chai pages for documentations

So far we have seen how to test smart contracts without providing any network (blockchain)

As soon we feel confident of our contracts we can migrate (deploy) them to a target network

To migrate our contracts we need to:

- Write in our *truffle\_config.js* file the target network settings
- Write our migration script

3.d. Truffle: migrating

- In this script we decide which contracts we migrate
- Execute the migration script with the command provided by Truffle

### 3.d. Truffle: migrating

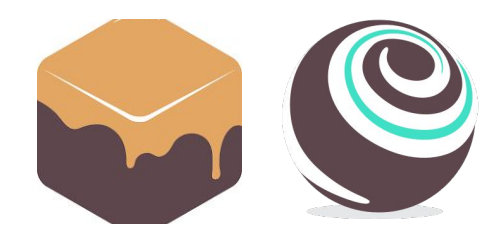

We can start with a local (simulated) network for the development

The Truffle suite provides Ganache

- The CLI version: <u>https://github.com/trufflesuite/ganache-cli</u>
- The GUI version: <u>https://www.trufflesuite.com/ganache</u>

### Ganache CLI, how it looks like

### File Edit View Search Terminal Help

alic@Oalic:~/Documents/PHD/SupportP2P2020/lezioni/example\$ ganache-cli Ganache CLI v6.5.0 (ganache-core: 2.6.0)

### Available Accounts

### -----

| ) | 0x015cc24d96037a9130acdfcd113f3dad398273ca                                                                                                    | (~100 | ETH) |
|---|----------------------------------------------------------------------------------------------------|-------|------|
| ) | 0x183834fcc483997b53cf5fd644c96fc6110d7f0c                                                                                                    | (~100 | ETH) |
| ) | 0xd1d9e7382ba1a0a10fc77499715937d234a57550                                                                                                    | (~100 | ETH) |
| ) | 0x3a0b1a43dae7c66a59b29427bc4fbe7b106f4b6e                                                                                                    | (~100 | ETH) |
| ) | 0x0eb8274f5a09c933a5fa8b793c9feac19b1d6e2c                                                                                                    | (~100 | ETH) |
| ) | 0x27a19ff14eb9a29ec800254b42849fa4135b50a3                                                                                                    | (~100 | ETH) |
| ) | 0x2886f438aa9d2594843618b721b6c1741871e91b                                                                                                    | (~100 | ETH) |
| ) | 0x08bf94b966897fb2a3d0212104b2eba30fb470f6                                                                                                    | (~100 | ETH) |
| ) | 0xb9f97e6baa0a22cb7387adbe1f330a5aec6b95aa                                                                                                    | (~100 | ETH) |
|   | and had belowed and appropriate of the state of the state | 1 100 | ETUN |

### Private Keys

### -----

(0) 0x59ec464379dfc2c0b67da8d55657ca5be653b16ac98ffe07094631322c84b489
 (1) 0x32b07708eee00e9086e0718d05b92d55e749c081b88f3c01b1143c812701eeeb
 (2) 0x69684baefb82b558a959752c9f405cb2d018fb15e3910333cf3e21475fbb88ff
 (3) 0x7b6294a1aa37ecd8c996ff4224646a9455d22b71f2c2165e0578756cde2f307c
 (4) 0x0af8fa44d16c95fd83c01f1b0d7173d3d7740c69e02d804495c5340fa859d67e
 (5) 0x21f3a73c9369fdd4939ea22e03a49d6c227328308bbf6cca1580df5b1a327c78
 (6) 0xb3f26374bf86a81ab5efa6a9a483b34ae84497db17f1a979af05f8ca0783abad
 (7) 0xf94e23db254fe7bebfe08dceba783a6279da04dc731168d4ce4bf120414b244
 (8) 0xbe52cffd30b13f0c35d3512f26f763ec3f651f027b1a34278c1eab5ba38e5a32c
 (9) 0x09469843de48e4e3f3a7d30c148e63d71f203928b167f018b5d3397320fde190

### HD Wallet

### \_\_\_\_\_

Mnemonic: uncover absent point off reduce scorpion world small table reveal wide siren Base HD Path: m/44'/60'/0'/0/{account\_index}

### Gas Price

20000000000

### Gas Limit

6721975

istening on 127.0.0.1:8545

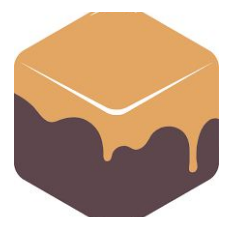

| Ganache GUI, how it looks like                                                                                                    |                             |                               |                    |   |  |  |  |
|----------------------------------------------------------------------------------------------------|-----------------------------|-------------------------------|--------------------|---|--|--|--|
| Ganache                                                                                                    |                             |                               | ×                  |   |  |  |  |
| $ \bigcirc \text{ accounts } \bigoplus \text{ blocks } \longleftrightarrow \text{ transactions } \bigoplus \text{ logs } $                                                        |                             |                               | Q tê               |   |  |  |  |
| CURRENT BLOCK         GAS PRICE         GAS LIMIT         NETWORK ID         RPC SERVER           0         2000000000         6712390         5777         HTTP://127.0.0.1:7545 | MINING STATUS<br>AUTOMINING |                               |                    |   |  |  |  |
| MNEMONIC<br>candy maple cake sugar pudding cream honey rich smooth crun                                                                                                    | nble sweet treat            | <b>HD PATH</b><br>m/44'/60'/0 | 0'/0/account_index | < |  |  |  |
| ADDRESS<br><b>0×627306090abaB3A6e1400e9345bC60c78a8BEf57</b>                                                                                                    | BALANCE<br>100.00 ETH       | TX COUNT<br>O                 | INDEX<br>O         |   |  |  |  |
| ADDRESS<br>0×f17f52151EbEF6C7334FAD080c5704D77216b732                                                                                                    | BALANCE<br>100.00 ETH       | TX COUNT<br>O                 | INDEX<br>1         |   |  |  |  |
| ADDRESS<br><b>0×C5fdf4076b8F3A5357c5E395ab970B5B54098Fef</b>                                                                                                    | BALANCE<br>100.00 ETH       | TX COUNT<br>O                 | INDEX<br>2         |   |  |  |  |
| ADDRESS<br><b>0×821aEa9a577a9b44299B9c15c88cf3087F3b5544</b>                                                                                                    | BALANCE<br>100.00 ETH       | TX COUNT<br>O                 | INDEX<br>3         |   |  |  |  |
| ADDRESS                                                                                                    | BALANCE                     | TX COUNT                      | 32<br>رجر INDEX    |   |  |  |  |

### 3.d. Truffle: migrating, config

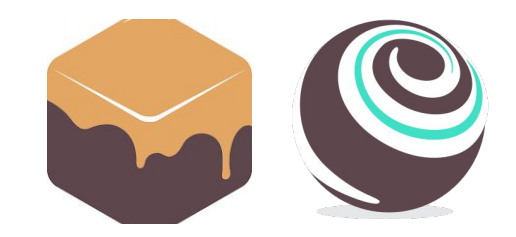

We need to tell Truffle to target our Ganache network

In our configuration file *truffle\_config.js*:

- We create an identifier for our **network** called "development"
- Ganache host is local host, i.e. "127.0.0.1"
- Ganache port can be set, assuming "8545"
- In this case **network\_id** can be anything, represented with "\*"

### 3.d. Truffle: migrating, config

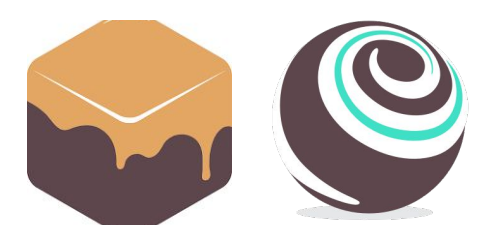

**development** is a special name for a network. When targeting a network with a Truffle command "development" can be omitted

### The fields in *truffle\_config.js* are shown below:

```
networks: {
    development: {
        host: "127.0.0.1"
        port: 8545,
        network_id: "*",
    },
```

```
// Network name
```

- host: "127.0.0.1", // Localhost (default: none)
- port: 8545, // Ethereum port (default: none)
- network\_id: "\*", // Any network for local (default: none)

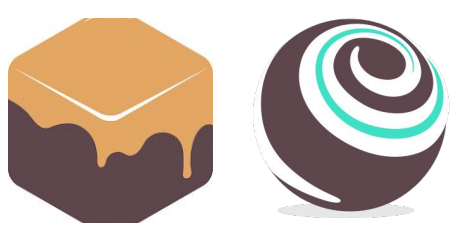

The migration scripts are placed in the *migrations/* folder

Truffle executes the scripts in that folder using a lexicographic order. Typically these scripts are called  $1_***$ .js,  $2_+++$ .js

This folder contains by default the 1\_initial\_migration.js script, which migrates the Migration.sol contracts, useful for Truffle

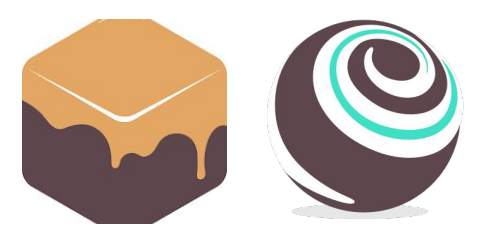

The default 1\_initial\_migrations.js file:

// Import the contracts to migrate from build/
const Migrations = artifacts.require("Migrations"); // ./build/Migrations.json

// The function to execute during the migration

```
module.exports = function(deployer) {
```

// Deploy the Migrations contract, i.e. an instance of Migration on the target network
// This command executes the constructor. If Migration would have had parameters
// in its constructor, they should have been as following arguments of deploy()
deployer.deploy(Migrations);

### 3.d. Truffle: migrating

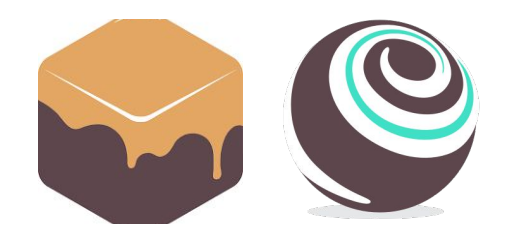

<u>After being sure that Ganache is running</u>, we can execute our scripts in *migrations/* with:

### \$ truffle migrate --reset --network development

- --network net specifies the target network named net
  - *development* is the default one, therefore the --*network development* option can be omitted
- Truffle does not re-migrate up-to-date contracts
  - -- reset forces Truffle to migrate all the contracts
- You should see the balance of the first account decreased by a little

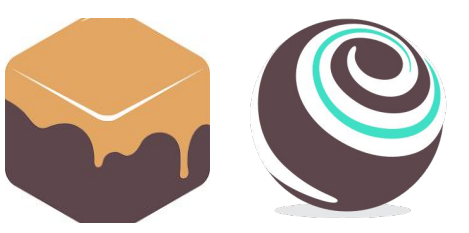

We can modify 1\_initial\_migrations.js to migrate also our contract:

const Migrations = artifacts.require("Migrations"); const MyContract = artifacts.require("MyContract");

```
module.exports = function(deployer) {
  deployer.deploy(Migrations);
  deployer.deploy(MyContract);
}
```

```
};
```

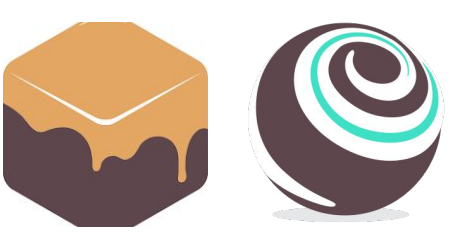

We can get the network name, in case we have many, to filter execution:

```
const Migrations = artifacts.require("Migrations");
const MyContract = artifacts.require("MyContract");
```

```
// These inputs are injected by Truffle
module.exports = function(deployer, network) {
  deployer.deploy(Migrations);
  if(network == "development") {
    deployer.deploy(MyContract);
  }
```

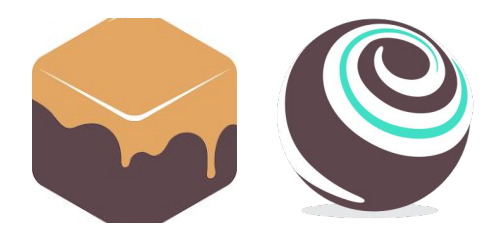

We can get the accounts of our target network:

```
const Migrations = artifacts.require("Migrations");
const MyContract = artifacts.require("MyContract");
```

```
// These inputs are injected by Truffle
module.exports = function(deployer, network, accounts) {
  deployer.deploy(Migrations);
  if(network == "development") {
    deployer.deploy(MyContract, {from: accounts[1]}); // Use your second account to deploy
```

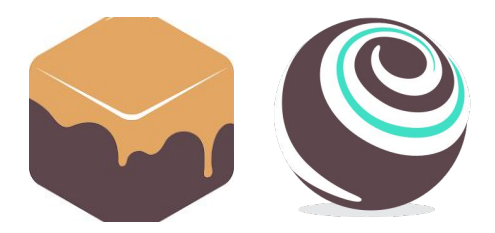

Do not forget that these functions return Promises:

```
const Migrations = artifacts.require("Migrations");
const MyContract = artifacts.require("MyContract");
```

```
// These inputs are injected by Truffle
module.exports = async (deployer, network, accounts) => {
  await deployer.deploy(Migrations);
  if(network == "development") {
    const instance = await deployer.deploy(Migrations, {from: accounts[2]});
    // Do stuff with instance...
  }};
```

### 3.d. Truffle: migrating, conclusions

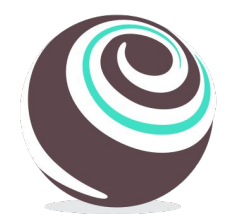

Migrating means deploying a contract to a target network. This network is specified in the *truffle\_config.js* file

An example of local network is Ganache

### 3.d. Truffle: migrating, conclusions

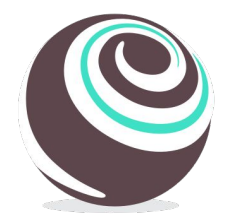

Warning

When exposing the "development" network the "on the fly" blockchain as explained in *3.c. Truffle: testing* does not work anymore, and if the target network is not running Truffle will complain

This because omitting the --*network* flag Truffle uses "development" by default, **if exposed** 

### Truffle: conclusions

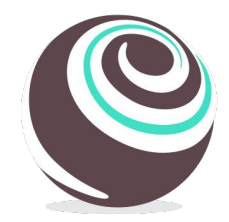

Truffle eases the workflow to develop, test and migrate smart contracts

The suite provides other tools we didn't see, like its console and a way to execute scripts within the Truffle environment

• Type **\$ truffle help** to see the list of available cmds

If the smart contracts are small, and few checks are required, then Remix is enough

### Truffle: conclusions

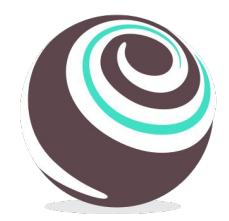

Installing Truffle you install also the Solidity compiler and Web3Js

During the execution of Truffle cmds Web3Js injected by Truffle, and so there is no need to import the library

But many examples with Truffle use the Web3 wrapper truffle-contract

- It makes calling smart contract functions more intuitive
- All the examples in the Truffle page use this wrapper
- https://github.com/trufflesuite/truffle/tree/master/packages/contract

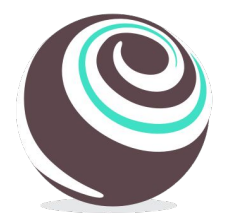

### Truffle: docs

Config file: <a href="https://truffleframework.com/docs/truffle/reference/configuration">https://truffleframework.com/docs/truffle/reference/configuration</a>

Compilation: <a href="https://truffleframework.com/docs/truffle/getting-started/compiling-contracts">https://truffleframework.com/docs/truffle/getting-started/compiling-contracts</a>

Testing with Js: <u>https://truffleframework.com/docs/truffle/testing/writing-tests-in-javascript</u>

Migration: <u>https://truffleframework.com/docs/truffle/getting-started/running-migrations</u>

And online tutorials...

### Extra

Other ways to interact with the smart contracts

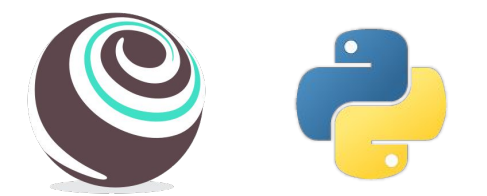

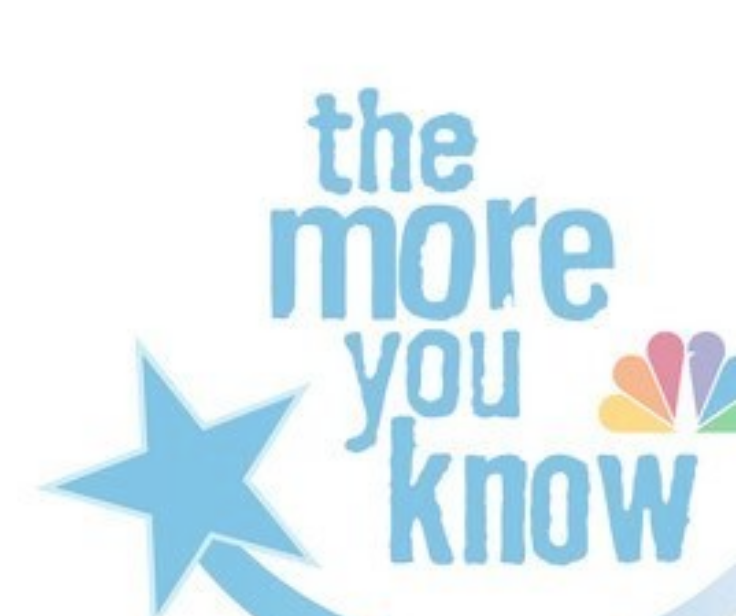

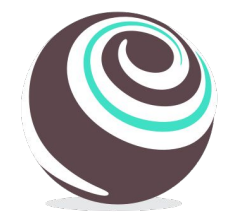

### **Retrieve contract instances**

How to get an instance of a contract:

• .new(), .deployed() and .at()

```
it("Should retrieve the instance of a contract", async function() {
    const address = "0x001d3...f1f086ba0f9"; // A contract address
    const _new = await MyContract.new(); // Create a new contract, return the instance
    const last = await MyContract.deployed(); // Get the *last* deployed instance of
MyContract
    const that = await MyContract.at(address); // Get the *deployed* instance of
MyContract of address "address"
    });
```

Transaction parameters

In Solidity we get the special constructs msg.value, msg.sender, etc

- msg.sender is the account invoking the function
- When omitted the default account is [0]

```
it("Should send Ether to a payable function", async function() {
    const instance = await MyContract.new();
    const tx = await instance.foo(41); // default account is accounts[0]
});
```

Transaction parameters

In Solidity we get the special constructs msg.value, msg.sender, etc

- msg.sender is the account invoking the function
- Otherwise it can be specified with a special last-parm object

```
it("Should send Ether to a payable function", async function() {
    const alice = accounts[3];
    const instance = await MyContract.new();
    const tx = await instance.foo(41, {from: alice});
});
```

In Solidity we get the special constructs msg.value, msg.sender, etc

- msg.value must be provided, if required
- It is a field of the special object

**Transaction parameters** 

```
it("Should send Ether to a payable function", async function() {
    const alice = accounts[3];
    const instance = await MyContract.new();
    const tx = await instance.foo(41, {from: alice, value: 10000000}); // wei
});
```

### Manual interaction

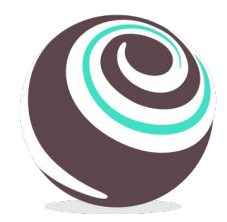

Truffle provides two Javascript consoles to manually interact with your contracts:

- **Console**: Connects to a network like Ganache (or also the Ethereum main and test networks) and you interact with it
- **Develop**: Similar, but it creates a on-the-fly network
- <u>https://www.trufflesuite.com/docs/truffle/getting-started/using-truffle-develop-and-the-console</u>

### **Automatic interaction**

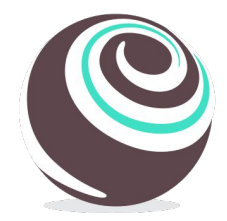

Otherwise is possible to execute automatically the operations we write in our console:

- Write a script file script.js
- Execute it inside the Truffle environment (and therefore with access to Web3 etc)

https://www.trufflesuite.com/docs/truffle/getting-started/writing-external-scripts

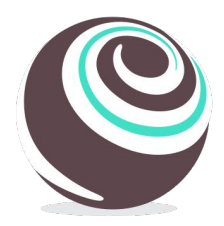

### Troubleshooting

Typically errors have not a not clear code or message. Here a few hints:

- Be consistent with the compiler version both in the smart contracts (pragma) and in *truffle\_config.js*. Type **truffle compile --list** to see the list of available compilers. Truffle automatically fetches the version you provide if not installed
- Un-comment the Solc option "evmversion: byzantium" if you still have problems when migrating contracts also at the very beginning
  - This happens to me when I set a solidity compiler

# Ż

### Web3 in Python

For those who prefer Python to interact and test smart contracts web3py is easy to use

- You need to create your virtualenv and install web3
- You need to have a working network (Ganache is fine)
- You need to compile your contracts and get the ABI and Bytecode (either with Truffle or Remix)
- Write your Python code
- https://www.youtube.com/watch?v=SAi5rYFh7yw&list=PLS5SEs8ZftgVn38FOhXvLc0PoX\_0hnJO9

# ę

### Web3 in Python

```
import json
from web3 import Web3
# Init Web3
ganache_url = 'HTTP://127.0.0.1:8545'
web3 = Web3(Web3.HTTPProvider(ganache_url))
print("Is web3 connected: ", web3.isConnected())
# Get the data needed to create a contract
bytecode = "60806040..."
with open('Greeting.json') as json_abi:
    abi = json.load(json_abi)
```

# Now with the ABI and bytecode we can instantiate the Greetings contract

### Web3 in Python

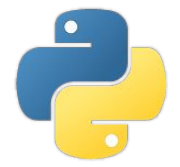

### # Get the contract instance reference (i.e. the "Java object") contract = web3.eth.contract(abi=abi, address=tx\_receipt.contractAddress) # new\_contract is the contract instance and you can finally call its functions

### Web3 in Python

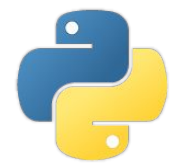

```
# Call functions
# greet() is a view function, it can be invoked with .call()
print("Contract greet: ", contract.functions.greet().call())
```

```
# setGreeting(string) is a transaction, it can be invoked with .transact() as the
contructor
```

```
tx_hash = contract.functions.setGreeting("Hola").transact()
web3 eth waitEorTransactionPerceint(tx_bash)
```

```
web3.eth.waitForTransactionReceipt(tx_hash)
```

```
# calling again greet() should return a different result
print("Contract greet: ", contract.functions.greet().call())
```